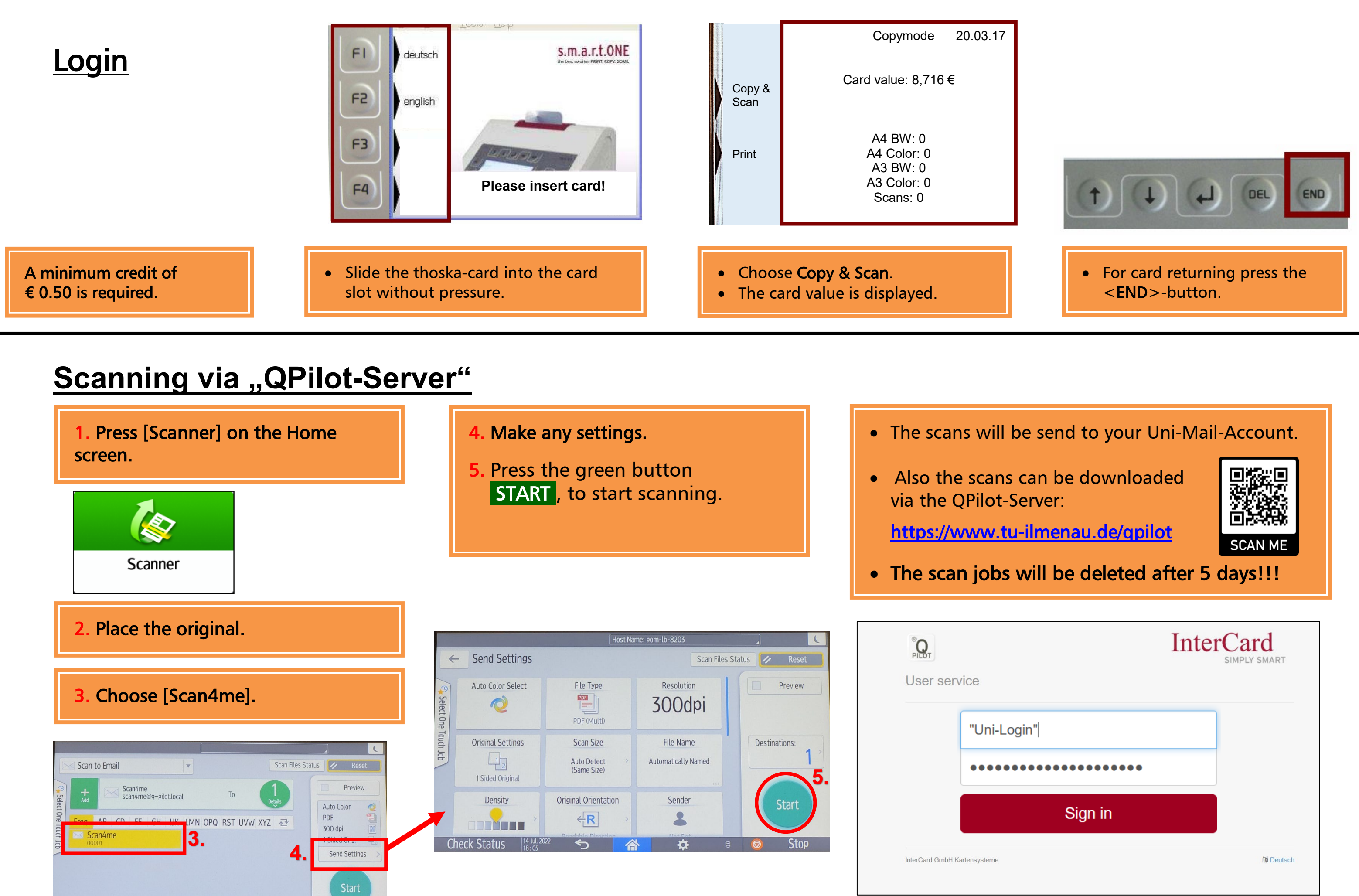

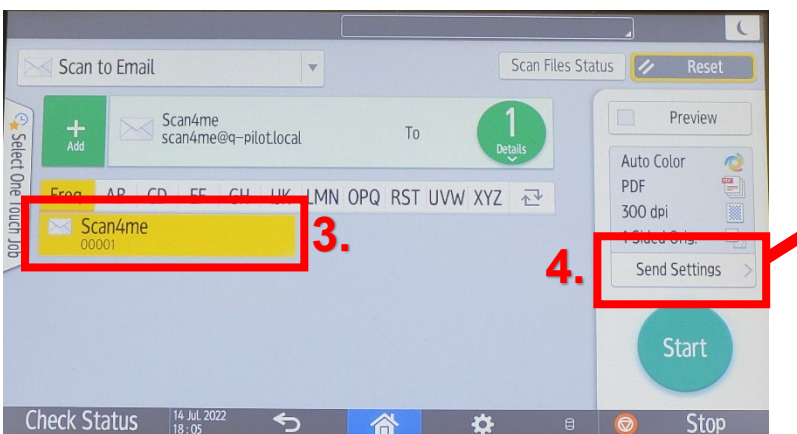

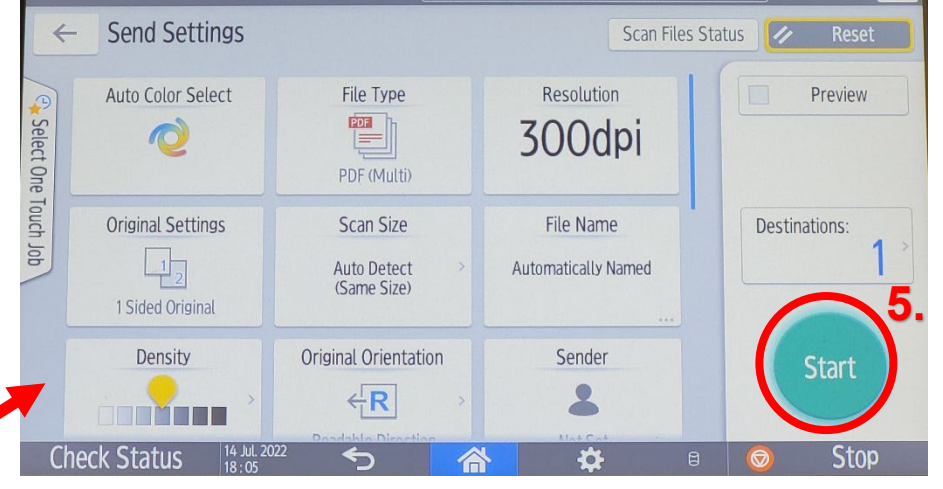

| PILOT    |         |
|----------|---------|
| User ser | vice    |
|          |         |
|          | Uni-Log |
|          | •••••   |
|          |         |
|          |         |
|          |         |

07/22 TS

## Manual Scanning via "QPilot-Sever"